# 博士后落户系统

# 一、博士后系统开户

1. 接入单位 key, 打开网页浏览器(注意: 请使用 IE9 及以上版本的浏览器。 如果是 XP 系统,请下载安装火狐浏览器),在地址栏输入 https://zzjb.rsj.sh.gov.cn/zzjbdl/jsp/login.html 登录系统首页,选择法 人登录,输入密码后点击登录,如下图:

| 上海市人力                         | D资源和社会保障自                                                                | 助经办    | 系统    |             |            |                |
|-------------------------------|--------------------------------------------------------------------------|--------|-------|-------------|------------|----------------|
|                               |                                                                          |        |       |             |            |                |
|                               | <ul> <li>●》通知公告</li> <li>・操作手册</li> </ul>                                | 07.03  | 6-    | 个人扫码登录      | 法人登录       |                |
|                               | • 百度                                                                     | 03.13  |       |             |            |                |
|                               | •本市社会保障信息系统3月20日-4月10                                                    | 03.13  |       | 法給)Ilkav感知  |            |                |
|                               | • 停机公告                                                                   | 03.13  |       | 時間//OKey 出店 |            |                |
|                               | *显示                                                                      | 03.10  |       |             |            |                |
| 1                             | • testca                                                                 | 03.10  |       | 容易          | ₽          | III and Italia |
| A                             | •关于手写签名板PAD程序更新通知                                                        | 11.16  | 10000 |             |            |                |
|                               | < 1 2 3 4 ><br><b>溫馨提示:</b><br>您当前访问的是上海市人力资源和社会保障自                      | 助经办    |       | 协卡助手丁       | 「我地址       |                |
|                               | 系统,本站已于2020年7月31日改版。操作指<br>公告信息"操作手册"中的《上海人社自助经<br>口户网站中户号作手册。中的《上海人社自助经 | 南详见の系统 | -     | 其他登。        | <b>股方式</b> |                |
| A PROVIDENCE AND A PROVIDENCE | т л/ махаинл тэвэ нэтил.рогд .                                           | 用于1    | 2801) |             | 通办登录       |                |

2. 点击进入"人事人才板块"

| 上海市ノ             | 、力资源和社会保障 <b>自助经办</b>  | 系统               |    |         |
|------------------|------------------------|------------------|----|---------|
| 82               | 首页                     |                  |    |         |
| ₩ 社会保险           |                        |                  |    |         |
| ◎ 劳动就业           |                        |                  |    |         |
| 函 大事人才<br>同 劳动关系 | <b>1</b><br>待力事项       | <b>日</b> 3 办理中事项 |    | 人社业务山   |
| 🔒 打印中心           |                        |                  |    | 打包办 🔿 📍 |
| E)新手指南           |                        |                  | <  |         |
| ☆ 收藏事项           | 168<br><sub>已办事项</sub> | 日間的事項(未开放)       | -  |         |
| 智能客服             |                        |                  |    |         |
|                  | ☆ 收藏事项                 |                  | 更多 | 一 待办事项  |
|                  |                        |                  |    | 申请对象    |
|                  |                        |                  |    |         |
|                  |                        |                  |    |         |
|                  |                        |                  |    |         |
|                  |                        |                  |    |         |
|                  |                        |                  |    |         |
|                  |                        |                  |    |         |
|                  |                        |                  |    |         |

| Bâ      | 首页             |   |                 |              |               |   |          |   |  |
|---------|----------------|---|-----------------|--------------|---------------|---|----------|---|--|
| ∲ 社会保险  | 人事人才           |   |                 | 请输入事项名称      | 素输入事项名称       |   |          |   |  |
|         | 事业单位管理         |   |                 |              |               |   |          |   |  |
|         | 事业单位信息维护       | ☆ | 岗位设置方案变更        | ជ            | 内设机构维护        | ជ | 自主公开招聘公告 | ŵ |  |
| 日初中心    | 公开招聘公示         | * | 公开招聘备案登记        | ☆            | 非公开招聘聘用备案登记   | 습 | 人员聘用     | 公 |  |
| 17 新手指南 | ••••<br>境外人才管理 |   |                 |              |               |   |          |   |  |
| ☆ 收藏事项  | 海外人才居住证办理      | ☆ | 港澳台持B证人员换汇便利化业务 | ☆            |               |   |          |   |  |
| 智能在服    | 海外高层次人才认定管理    |   |                 |              |               |   |          |   |  |
|         | 単位信息维护 タ       | ☆ | 海外高层次人才认定申报     | ۲            |               |   |          |   |  |
|         | 人力资源服务机构管理     |   |                 | $\mathbf{i}$ |               |   |          |   |  |
|         | 人力资源服务机构年报填写 ₽ |   |                 |              |               |   |          |   |  |
|         | 博士后管理          |   |                 |              |               |   |          |   |  |
|         | 博士后岗位发布        | ☆ | 博士后岗位查询         | ☆            | 博士后用人单位基本信息维护 | ☆ | 博士后岗位撤销  | ☆ |  |
|         | 博士后人员申报管理      | ☆ | 博士后进站落户申报信息查询   | ☆            | 博士后出站落户申报信息查询 | ជ |          |   |  |
|         | 预约服务           |   |                 |              |               |   |          |   |  |
|         | 人事人才预约服务 &     | ☆ |                 |              |               |   |          |   |  |

3. 在"博士后管理"板块中,点击进入"博士后用人单位基本信息维护"

4. 在信息维护中,完整正确地填写单位信息。

| 88      | 百灾 网士后用人甲位基本信                                                                                                    | 思理P ×                                                                              |                   |
|---------|----------------------------------------------------------------------------------------------------|------------------------------------------------------------------------------------|-------------------|
| ₩ 社会保险  | and the second second se | 同意最大 资料上传 资料上传 资料上传 资料上传 资料上传 资料上传 资料上传 资料 (1) (1) (1) (1) (1) (1) (1) (1) (1) (1) | 确认提交 值 电子证照       |
| 🚊 劳动就业  | *                                                                                                    |                                                                                    | 中国居民身份证           |
| 🔝 人事人才  |                                                                                                    | 注册资金: 5(人民币) 经济类型:                                                                 | :其他有限责任公司         |
| 📃 劳动关系  |                                                                                                    | 是否合伙制企业: 单位性质:                                                                     | : 企业 🙆 历史轨迹       |
| 🔓 打印中心  | 上海,有限公                                                                                                    | 隶属关系:市(局)属 所属行业:                                                                   | :租赁和商务服务业         |
| 🗊 新手指南  | 司                                                                                                    | 经营范围: /                                                                            | 60                |
| A       |                                                                                                    | 经营有效期:2 登记注册地所在区:                                                                  |                   |
| (7 収臧爭坝 |                                                                                                    | 登记注册地址:                                                                            |                   |
| 智能客服    |                                                                                                    | 法定代表人/负责人姓名:法人证件类型:                                                                | : 中华人民共和国居民身份证    |
|         |                                                                                                    | 法人证件号码:                                                                            | 00010             |
|         |                                                                                                    | 其他信息                                                                               |                   |
|         |                                                                                                    |                                                                                    |                   |
|         |                                                                                                    |                                                                                    |                   |
|         |                                                                                                    | 1000 単位英文名称: 1000 000 000 000 000 000 000 000 000 0                                | contrast contrast |
|         |                                                                                                    |                                                                                    |                   |
|         |                                                                                                    | 联系电话:                                                                              |                   |
|         |                                                                                                    | 电子邮件: 1997年19月1日 創编:                                                               |                   |
|         |                                                                                                    | ·····································                                              | out desire        |
|         |                                                                                                    | - The -                                                                            |                   |
|         |                                                                                                    | 单位简介:                                                                              |                   |
|         |                                                                                                    | 单位基本情况,包括但不限于主要职能、设站(基地)时间、拟联合培养的济                                                 | 东动站设站单位等。不超过300字。 |
|         |                                                                                                    | 1001 <sup>105200</sup> 下一步                                                         |                   |

5. 单位如有集体户口,须在"集体户口信息"板块中点击"新增",进行户口地址的添加,可添加多个地址。

| 上海市人    | 力资源和社会保障          | 章自助经办系统       | ;                                                                                                    |                    |                          |           |                                           |
|---------|-------------------|---------------|----------------------------------------------------------------------------------------------------|--------------------|--------------------------|-----------|-------------------------------------------|
| 88      | 首页 博士后用人单位基本信     | 息维护 ×         |                                                                                                    |                    |                          |           |                                           |
| ₩ 社会保险  | annessee          | 000105060     | 信息录入                                                                                                    | 资料上传               | 确认提交                     |           | (2) 电子证照                                  |
|         | •                 | 注册资金:         |                                                                                                    | <b>4</b> 7         | 济奏型: 其他有限责任公司            | 1         | 中国居民身份证<br>户口簿复印件                         |
|         |                   | 是否合伙制企业:      |                                                                                                    | 单                  | 位性质: 企业                  |           | 📔 操作要点                                    |
| a 打印中心  |                   | 隶属关系:         | 市(局)属                                                                                                    | 所                  | 属行业:                     |           | 🙆 历史轨迹                                    |
|         | 上海吸公司             | 经营范围          | I ALLER ALLER AL | -                  |                          | 1.00      | 查询                                        |
| [] 初子自治 |                   | 经营有效期:        | / /                                                                                                    | 登记注册地              | 所在区: 区                   |           |                                           |
| ☆ 收藏事项  |                   | 登记注册地址:       | //                                                                                                    |                    |                          |           |                                           |
| 智能客服    |                   | 法定代表人/负责人姓名 : |                                                                                                    | 法人证                | 件类型:中华人民共和国际             | 居民身份证     |                                           |
|         |                   | 法人证件罢码,       |                                                                                                    |                    |                          |           | 2099. A                                   |
|         |                   | 其他信息          | 1                                                                                                    |                    |                          |           |                                           |
|         |                   | 单位附加差息 集体户信息  | 副 联系人信息                                                                                                    |                    |                          |           |                                           |
|         |                   | 集成中信息         | (NDI GEORGE                                                                                                    |                    | CONTRACTION OF THE OWNER |           | 007053569                                 |
|         |                   | ●新増 ⊗ 删除 区 約  | 扁嶺 落户信息总数:1                                                                                                    | 佳体内菜白油品            | 年は古葉古崎県孫方派山              | 目不为大的合作体的 |                                           |
|         |                   |               |                                                                                                    | ANYAY - MIT - MELL | 新中广·加广·巴加加1110044        | 是口乃本单位集件广 |                                           |
|         |                   | dia           |                                                                                                    |                    | dia                      |           |                                           |
|         |                   |               |                                                                                                    |                    |                          |           |                                           |
|         |                   |               |                                                                                                    |                    |                          |           |                                           |
|         |                   |               |                                                                                                    |                    |                          |           |                                           |
|         |                   |               | 0001083666                                                                                                    | 下一步                |                          |           |                                           |
| 力资源和社   | t会保障 <b>自助经办系</b> | 统             |                                                                                                    |                    | N7.                      |           | с. П. — — — — — — — — — — — — — — — — — — |

| 首页 博士后用人单位基本信息增护 × |            |     |                       |                                                                                                    |                      |   |
|--------------------|------------|-----|-----------------------|----------------------------------------------------------------------------------------------------|----------------------|---|
| URI UNIVER         | 新聞黨中信息     |     | and the second second | and the second second second second second second second second second second second second second second second | in the second second |   |
|                    | 单位名称:      |     |                       |                                                                                                    |                      |   |
|                    | 集体户落户区县:   | 请选择 | ~                     | 集体户详细落户地址:                                                                                                    |                      |   |
|                    | 落户地址所在派出所: | 请选择 | ~                     | 是否是本单位集体户:                                                                                                    |                      | * |
| 上, 司               |            |     | 确认 取消                 |                                                                                                    |                      |   |
|                    |            |     |                       |                                                                                                    |                      |   |

6. 在"联系人信息"板块中,点击"新增"进行单位联系人的添加,可添加多 个联系人(注意:后续申报如遇到问题,将会联系此处所留的单位联系人)

| 88               | <b>间贝</b>                                                                                                    |                                                                                                    |                                                                                                    |                                                                                                    |       |         |
|------------------|----------------------------------------------------------------------------------------------------|----------------------------------------------------------------------------------------------------|----------------------------------------------------------------------------------------------------|----------------------------------------------------------------------------------------------------|-------|---------|
| ♀ 社会保险           |                                                                                                    | ■ 信息录入                                                                                                    | 资料上传                                                                                                    | 确认提交                                                                                                    |       | 电子证照    |
| 息 劳动就业           | · · · · · ·                                                                                                    | 注册资金:                                                                                                    | owner and an and                                                                                                    | 经济类型:11他有限责任公司                                                                                                    |       | 中国居民身份证 |
| 会人事人才            |                                                                                                    | 星态会处制不测。                                                                                                    |                                                                                                    | 兼位性系・心业                                                                                                    |       | 💽 操作要点  |
| 园 劳动关系           |                                                                                                    | ▲ 田子 「二」「二」「二」「二」「二」「二」「二」「二」「二」「二」「二」「二」「二」「                                                                                                    |                                                                                                    |                                                                                                    |       | 🙆 历史轨迹  |
| <b>合 打印</b> 中心   | ト海道の日本の日本の日本の日本の日本の日本の日本の日本の日本の日本の日本の日本の日本の                                                                     | 京廣天系:巾(庖)編                                                                                                    |                                                                                                    | 月17月41丁112:                                                                                                    |       | (三) 查询  |
| 同新光振電            |                                                                                                    | 经营范围:                                                                                                    |                                                                                                    |                                                                                                    | 605   |         |
| CB with the last |                                                                                                    | 经营有效期:                                                                                                    | 登记注                                                                                                    | 册地听在区: 3                                                                                                    |       |         |
| ☆ 收藏事项           |                                                                                                    | 登记注册地址:                                                                                                    |                                                                                                    |                                                                                                    |       |         |
| 智能客服             |                                                                                                    | 法定代表人/负责人姓名:                                                                                                    | 法                                                                                                    | 人证件类型: 中华人民共和国居民身                                                                                                    | 份证    |         |
|                  |                                                                                                    | 法人证件号码:                                                                                                    | - <sup>0106-0</sup>                                                                                                    |                                                                                                    | 900   |         |
|                  |                                                                                                    | 其他信息                                                                                                    |                                                                                                    |                                                                                                    |       |         |
|                  |                                                                                                    | 单位附加信息集体户信息 联系人信息                                                                                                    |                                                                                                    |                                                                                                    |       |         |
|                  |                                                                                                    |                                                                                                    |                                                                                                    |                                                                                                    | ~     |         |
|                  |                                                                                                    | ④新增 ③ 删除 [7] 编辑 联系人值息数:1                                                                                                    | 0001000                                                                                                    | 00010                                                                                                    | 65    |         |
|                  |                                                                                                    | 序号 证件类型 联系人证件专 眼                                                                                                    | 業人姓名 ♥ 联系人电话                                                                                                    | 联系人手机 是否是主要联系。                                                                                                    | 联系人类型 |         |
|                  |                                                                                                    | 0 1 身份证 3                                                                                                    | n 1                                                                                                    | 18. 5                                                                                                    | 进出站落户 |         |
|                  |                                                                                                    |                                                                                                    |                                                                                                    |                                                                                                    |       |         |
|                  |                                                                                                    |                                                                                                    |                                                                                                    |                                                                                                    | 000   |         |
|                  |                                                                                                    |                                                                                                    |                                                                                                    |                                                                                                    |       |         |
|                  |                                                                                                    |                                                                                                    |                                                                                                    |                                                                                                    |       |         |
|                  |                                                                                                    |                                                                                                    |                                                                                                    |                                                                                                    |       |         |
|                  |                                                                                                    |                                                                                                    | contoscient 下一步                                                                                                    |                                                                                                    |       |         |
|                  |                                                                                                    |                                                                                                    |                                                                                                    |                                                                                                    |       |         |
| 新增联系人信息          | Contraction of the second second second second second second second second second second second second second s | and the second second se | and the second second s | Constant of the State of the State of the St |       | ß       |
|                  | 联系人姓名:                                                                                                    |                                                                                                    | 是                                                                                                    | 否主要联系人: 请选择                                                                                                    |       | *       |
|                  | 证件类型: 请选择                                                                                                    | ~                                                                                                    |                                                                                                    | 证件号码:                                                                                                    |       |         |
|                  | 联系人电话:                                                                                                    |                                                                                                    |                                                                                                    | 联系人手机:                                                                                                    |       |         |
| 0001063000       | 联系人类型: 请选择                                                                                                    | 00010 <sup>22600</sup>                                                                                                    |                                                                                                    |                                                                                                    |       |         |
|                  |                                                                                                    | 确认 取消                                                                                                    |                                                                                                    |                                                                                                    |       |         |
|                  |                                                                                                    |                                                                                                    |                                                                                                    |                                                                                                    |       |         |
|                  |                                                                                                    |                                                                                                    |                                                                                                    |                                                                                                    |       |         |
| 0001093660       |                                                                                                    |                                                                                                    |                                                                                                    |                                                                                                    |       |         |
| 1                |                                                                                                    |                                                                                                    |                                                                                                    |                                                                                                    |       |         |

7. 点击下一步,如果添加了集体户口信息,那么需要上传单位的集体户口信息 页(注意:需要上传有地址信息的那页,且上传的文件需要转化为 JPEG 格式)。

| 上海市ノ          | し力资源和社会保障     | 章自助经办系统                                                                                                    |            |      |        |      |  |
|---------------|---------------|----------------------------------------------------------------------------------------------------|------------|------|--------|------|--|
| 88            | 首页 博士后用人单位基本信 | e#护 ×                                                                                                    |            |      |        |      |  |
| ◎ 社会保险        |               | and the second second s |            | 信息录入 | ③ 资料上传 | 确认提交 |  |
| <u>息</u> 劳动就业 | *             | <b>集体中口信息页</b>                                                                                                    |            |      |        |      |  |
| <u> </u>      |               |                                                                                                    |            |      |        |      |  |
| 111 劳动关系      |               |                                                                                                    |            |      |        |      |  |
| 🔓 打印中心        | 上海。    限公     | $(\alpha + )$                                                                                                    | the second |      |        |      |  |
| 「計新手指常」       | 司             |                                                                                                    | 00         | 000. |        |      |  |
|               |               |                                                                                                    |            |      |        |      |  |
| (2) 收藏事项      |               |                                                                                                    |            |      |        |      |  |
| 智能客服          |               |                                                                                                    |            |      |        |      |  |
|               |               |                                                                                                    |            |      |        |      |  |
|               |               |                                                                                                    |            |      |        |      |  |
|               |               |                                                                                                    |            |      |        |      |  |
|               |               |                                                                                                    |            |      |        |      |  |
|               |               |                                                                                                    |            |      |        |      |  |

| 核对   | す信!   | 息,确                     | 认无        | 误后点击           | "确认损              | 晕交"     |                                                   |     |
|------|-------|-------------------------|-----------|----------------|-------------------|---------|---------------------------------------------------|-----|
|      |       |                         |           | C》信息录入         |                   | 资料上传    | 一一一一一一一一一一一一一一一一一一一一一一一一一一一一一一一一一一一一一一            |     |
| 基本信息 |       |                         |           |                |                   |         |                                                   |     |
|      |       | 单位名称                    | : £       | "松司            |                   |         |                                                   |     |
|      |       | 统一社会信用代码<br>注册资金 ( 万元 ) | : 万元 ( 人民 | opp105266      |                   |         | 600 <sup>0000000000000000000000000000000000</sup> |     |
|      |       | 是否合伙制企业                 |           |                |                   |         | 单位性质:企业                                           |     |
|      |       | 隶属关系                    | ;市(局)属    |                |                   |         | 所属行业:「                                            |     |
|      |       | 经营范围                    | , in the  | a subscription |                   |         | and the second second second                      | -   |
|      |       | 经营有效期                   | ; 2       |                |                   |         | 登记注册地所在区:                                         |     |
|      |       | 登记注册地址                  |           |                |                   |         |                                                   |     |
|      | 12    | 提定代表人/负责人姓名             | :         |                |                   |         | 法人证件类型: 中华人民共和国居民                                 | 身份证 |
|      |       | 法人证件号码                  |           | 0001063066     | $\langle \rangle$ |         |                                                   |     |
| 其他信息 |       |                         |           |                |                   |         |                                                   |     |
| 的加加全 | 集体户信息 | 联系人信息                   |           |                |                   |         |                                                   |     |
|      |       | 单位英文名称                  |           |                |                   |         |                                                   |     |
|      |       | 单位类型                    | : 市属      |                | *                 | 1050000 | 单位联系人:                                            |     |
|      |       | 联系电话                    | : _       |                |                   | 1       | 传真:                                               |     |
|      |       | 电子邮件                    |           |                |                   | 1       | 自時期:                                              |     |
|      |       | 单位官网                    | :         |                |                   |         |                                                   |     |
|      |       |                         |           |                | 上一步               | 确认提交    |                                                   |     |

9. 输入密码进行签章确认。

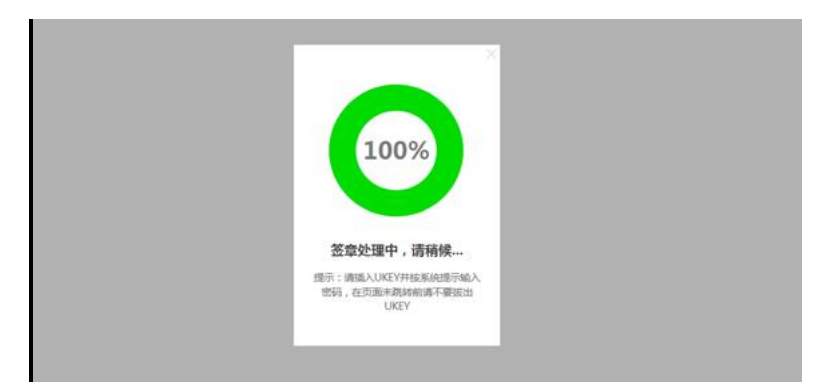

10 完成申报,等待后台审核。

|           | 14                            |                                          |
|-----------|-------------------------------|------------------------------------------|
| 100105360 | and according                 |                                          |
| 申i        | 青成功                           |                                          |
|           | (R)                           |                                          |
|           |                               |                                          |
|           | gannene<br>rennene<br>gannene | environment<br>environment<br>中请成功<br>发闭 |

# 二、博士后落户申报

1. 登录网址打开网页浏览器(注意: 请使用 IE9 及以上版本的浏览器。如果是 XP 系统,请下载安装火狐浏览器),在地址栏输入

https://zzjb.rsj.sh.gov.cn/zzjbdl/jsp/login.html 登录系统首页,选择法 人登录, 输入密码后点击登录, 如下图:

| 上海市人力           | 」资源和社会保障自                                                                                 | 助经办系                            | 统         |                         |   |
|-----------------|-------------------------------------------------------------------------------------------|---------------------------------|-----------|-------------------------|---|
|                 |                                                                                           |                                 |           |                         |   |
|                 | <ul> <li>通知公告</li> <li>・操作手册</li> </ul>                                                   | 07.03                           | 🖕 个人扫码登录  | 法人登录                    |   |
|                 | • 百度                                                                                      | 03.13                           |           |                         |   |
|                 | <ul> <li>本市社会保障信息系统3月20日-4月10</li> <li>停机公告</li> </ul>                                    | 03.13                           | 请输入Ukey密码 |                         |   |
|                 | • 显示                                                                                      | 03.10                           |           |                         |   |
| 4               | • testca                                                                                  | 03.10                           | 登         | 禄                       | - |
| A and the state | <ul> <li>・夫子字与丞名敬PAD程序更新通知</li> <li>&lt; 1 2 3 4 &gt;</li> <li>温馨提示:</li> </ul>           |                                 | 协卡助手      | 三下载地址                   |   |
|                 | 認当前访问的是上海市人力资源机社会保障<br>系统,本达占于2020年7月31日改成,操作<br>公告信息"操作手册"中的《上海人社自助的<br>门户网站用户操作手册.pdf》, | 目助经办<br>指南详见<br>圣办系统<br>用于1280以 | 其他登       | <sup>录方式</sup><br>列通办登录 |   |

2. 点击进入"人事人才板块"

| 上海市人             | 力资源和社会保障 自助经常                              | 办系统               |             |
|------------------|--------------------------------------------|-------------------|-------------|
| 88               | 首页                                         |                   |             |
| ₽ 社会保险           | 0                                          |                   |             |
| <u>包</u> 劳动就业    | ~                                          |                   |             |
| 品 大事人才<br>同 劳动关系 | 1 待办事项                                     | <b>3</b><br>办理中朝项 | 人社业务同       |
| 🔒 打印中心           |                                            |                   |             |
| 🗐 新手指南           |                                            |                   |             |
| ☆ 收藏事项           | 168 日本 日本 日本 日本 日本 日本 日本 日本 日本 日本 日本 日本 日本 | 0 日預約事项(未开放)      |             |
| 智能客服             |                                            |                   |             |
|                  | ☆ 収慮事項                                     |                   | 奥多 (ご) 待办事项 |
|                  |                                            |                   | 申请对象        |
|                  |                                            |                   |             |
|                  |                                            |                   |             |
|                  |                                            |                   |             |
|                  |                                            |                   |             |
|                  |                                            |                   |             |
|                  |                                            |                   |             |
|                  |                                            |                   |             |

| 首页             |   |                 |       |               |   |
|----------------|---|-----------------|-------|---------------|---|
| 人事人才           |   |                 | 请输入事项 | <b>当称</b>     |   |
| 事业单位管理         |   |                 |       |               |   |
| 事业单位信息维护       | * | 岗位设置方案变更        | ☆     | 内设机构维护        | ☆ |
| 公开招聘公示         | ŝ | 公开招聘备案登记        |       | 非公开招聘聘用备案登记   | ŵ |
| ••••<br>境外人才管理 |   |                 |       |               |   |
| 海外人才居住证办理      |   | 港澳台持B证人员换汇便利化业务 | ☆     |               |   |
| 海外高层次人才认定管理    |   |                 |       |               |   |
| 単位信息進护 &       |   | 海外高层次人才认定申报     | 습     |               |   |
| 人力资源服务机构管理     |   |                 |       |               |   |
| 人力资源服务机构年报填写 🖉 |   |                 |       |               |   |
| 博士后管理          |   |                 |       |               |   |
| 博士后岗位发布        | ☆ | 博士后岗位查询         | ☆     | 博士后用人单位基本信息维护 | ☆ |
| 博士后人员申报管理      | 公 | 博士后进站落户申报信息查询   | ☆     | 博士后出站落户申报信息查询 | ☆ |
|                |   |                 |       |               |   |
| 预约服务           |   |                 |       |               |   |

### 3. 在"博士后管理"板块中点击"博士后人员申报管理"

#### 4. 点击"新增"

|        |          | ·•//   |       |      |       |               |            |                                                                                                    |
|--------|----------|--------|-------|------|-------|---------------|------------|----------------------------------------------------------------------------------------------------|
| 力资源和   | 社会保障     | 自助经办系  | 统     |      |       |               |            | ② 改版前门户タ (2)                                                                                                    |
| 首页 博士后 | 人员申报管理 × |        |       |      |       |               |            |                                                                                                    |
| 事项查询条件 |          |        |       |      |       |               |            | and the second second second second second second second second second second second second second second second |
|        | 姓名:      |        |       |      | 证件号码: | 000.          | 业务类型: 请选择社 | 1999年1999年1999年1999年1999年1999年1999年199                                                                           |
|        |          |        |       |      | 查询    | 1 Mill        |            |                                                                                                    |
| 中报信息   |          |        |       |      |       | 1             |            |                                                                                                    |
| 序号     | 业务类型     |        | 博士后编号 | 姓名   | 证件号码  | 1150          | 申报年度       | 操作                                                                                                    |
| 1      | 博士后出站落户  | Pagine |       | 1001 |       | <b>女</b>      | 2024年      | 道谷 <b>胆粉</b>                                                                                                    |
| 2      | 博士后进站落户  | 5      |       | 1000 | -     | 男             | 2024年      | ■番 <b>副除</b>                                                                                                    |
|        |          |        |       |      | 10 •  | 每页 10 条 共 2 条 |            |                                                                                                    |
|        |          |        |       |      |       |               |            |                                                                                                    |
|        |          |        |       |      |       |               |            |                                                                                                    |

### 5. 准确填写博后信息,点击"确认"(注意:如果提示:"未查到个人信息或个 人信息不正确!",则需要联系人才中心录入信息(仅进站))

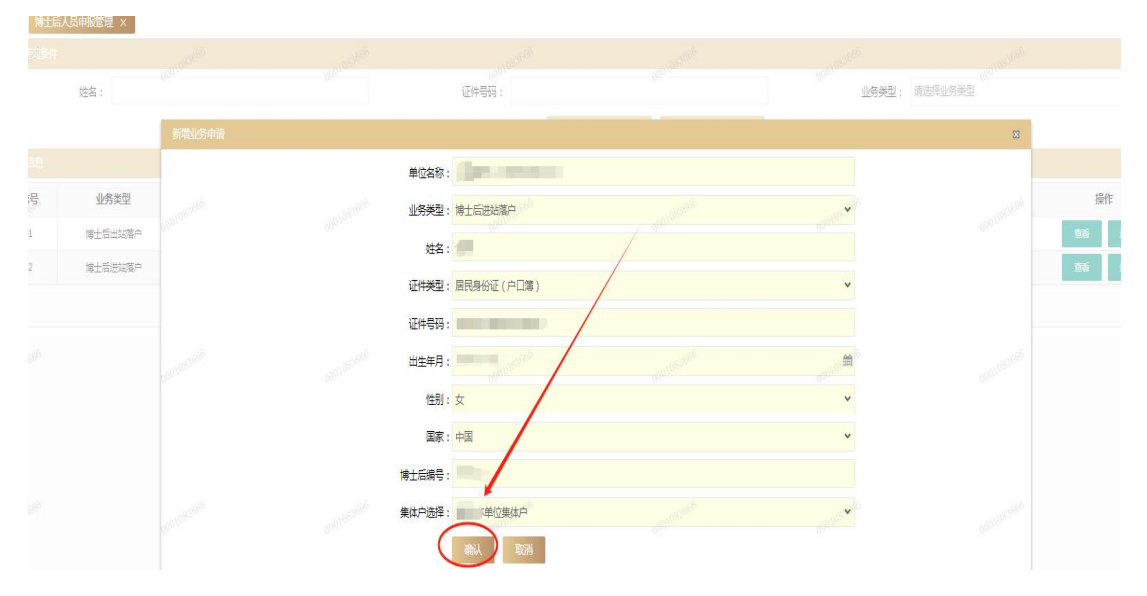

6. 此处也可以查看信息与删除,如博后本人还未进行申报操作,可以删除信息 后重新发起填写

| 力资源和褚  | 社会保障 自日  | 助经办系统                                                                                                    |                       |                       |                                                                                                    |                                                                                                    | o awaile 🧷 🖇          |
|--------|----------|----------------------------------------------------------------------------------------------------|-----------------------|-----------------------|----------------------------------------------------------------------------------------------------|----------------------------------------------------------------------------------------------------|-----------------------|
| 颜 制垢   | 人员申报管理 × |                                                                                                    |                       |                       |                                                                                                    |                                                                                                    |                       |
| 車项查询条件 |          | and the second second second second second second second second second second second second second second second | and the second second | and the second second | and a state of the state of the | and the second second second second second second second second second second second second second second second | and the second second |
|        | 姓名:      |                                                                                                    |                       | 证件号码:                 |                                                                                                    | 业务类型: 请选择业务类型                                                                                                    | - 00°                 |
|        |          |                                                                                                    |                       | 查询                    | 新增                                                                                                    |                                                                                                    |                       |
| 申报信息   |          |                                                                                                    |                       |                       |                                                                                                    |                                                                                                    |                       |
| 序号     | 业务类型     | 博士后编号                                                                                                    | 姓名                    | 证件号码                  | 性别                                                                                                    | 申报年度                                                                                                    | 操作                    |
| 1      | 博士后进站落户  |                                                                                                    | 00010                 | 0001/1                | <sup>000100</sup> 友                                                                                                    | 2024年                                                                                                    | → <b></b>             |
| 2      | 博士后出站落户  |                                                                                                    |                       |                       | ¢                                                                                                    | 2024年                                                                                                    | 直看 删除                 |
| 3      | 博士后进站落户  |                                                                                                    |                       |                       | 男                                                                                                    | 2024年                                                                                                    | ±₩ ■                  |
|        |          |                                                                                                    |                       | 10 🗸 🗧 1 /1           | 每页10条共3条                                                                                                    |                                                                                                    |                       |
|        |          |                                                                                                    |                       |                       |                                                                                                    |                                                                                                    |                       |

单位操作到此暂告一段落,下面操作需要博后本人进行操作 7.博后本人打开网页浏览器(注意:请使用 IE9 及以上版本的浏览器。如果是 XP 系统,请下载安装火狐浏览器),在地址栏输入 https://zzjb.rsj.sh.gov.cn/zzjbdl/jsp/login.html 登录系统首页,选择个 人扫码登录,在选择移动证书,如下图:

| ● 通知公告         | 11.07                                                                                                    | 法人登录 (个人扫码登录 )                                                                                                    |    |          |
|----------------|----------------------------------------------------------------------------------------------------|----------------------------------------------------------------------------------------------------|----|----------|
| * 重要提示         | 05.29                                                                                                    | 移动证书 <b>●</b> 电子社保卡                                                                                                    |    |          |
| • 停机公告         | 03.14                                                                                                    |                                                                                                    |    |          |
| * 提示           | 11.20                                                                                                    |                                                                                                    |    |          |
| ◆关于"用人单位吸纳就业到除 | ₩高齢位 09.30                                                                                                    |                                                                                                    |    |          |
| < 3            | >                                                                                                    | · 一网涌办管录                                                                                                    |    |          |
|                |                                                                                                    |                                                                                                    | 1. |          |
|                | <ul> <li>● 逆行公告</li> <li>・泉小学活</li> <li>・泉小学活</li> <li>・泉小学活</li> <li>・泉子</li> <li>・泉子</li> <li>・泉小学に出来の時代出生的</li> </ul> | ●       一次日本小学生       11.07         ●       第二第二第二       11.07         ●       第二第二       10.04         ●       第二       10.14         ●       第二       10.14         ●       第二       10.14         ●       第二       10.14         ●       第二       10.14         ●       第二       10.14         ●       第二       10.14         ●       第二       10.14         ●       第二       10.14 |    | <image/> |

8. 博后本人使用手机安装随申办 app 并注册登录。登录成功之后点击"扫一扫"进行扫码,。如果没有证书则会提示"您还未申领上海人社数字证书,请先申领。"

| 17:31                     | ::!! 🗢 🚳  | 17:32  |             | ::!! 🗢 🖅   |
|---------------------------|-----------|--------|-------------|------------|
|                           |           |        |             |            |
|                           | haladeras | 🙎 数字证书 |             |            |
| 中文登录 English Login        | - 7       |        | 前拥有 🚺 本数日   | 之证书        |
|                           |           |        | 申请证书        | Halan J of |
| 手机号/用户名/市民信箱账号/i          | 正件号       |        | 0           |            |
| 请输入登录密码                   | ø         |        | 提示          |            |
|                           |           | 您还未申   | 领上海人社数字证书,讨 | 青先申领。      |
| Line of the second second |           |        | 确定          |            |
| 注册账户"   怎记密码              | 16 认证留助   |        |             |            |
|                           |           |        |             |            |
|                           |           |        |             |            |
|                           |           |        |             |            |
| 第三方免注册登录                  |           |        |             |            |
| 🚳 🌏                       | 0         |        |             |            |
| 🕑 我已阅读并同意《用户协议》和          | 《隐私政策》    |        |             |            |
|                           |           |        |             | 0          |

9. 点击"+"申领移动证书, 根据提示输入证书密码, 密码输入完成后, 点击"申请证书"按钮。申请成功

| 17:32                                                                                | ::!! 🗢 🕼                                                     | 17:33  | 111 5G 🙆                 |
|--------------------------------------------------------------------------------------|--------------------------------------------------------------|--------|--------------------------|
| < 设置证书密码                                                                             |                                                              |        |                          |
| 请输入证书密码(8-16位)                                                                       |                                                              | 🔝 数字证书 |                          |
| 请再次输入证书密码(8-16位)<br>申请证书                                                             |                                                              | 您目前拥   | 有 <b>1</b> 本数字证书<br>申请证书 |
| 重要提示:<br>证书订户必须妥善保证数字证:<br>证私钥存储和使用的安全。上<br>注户的私钥保存出现问题而带来;<br>户能够合法地证明该等问题产生<br>CA。 | <sup>书</sup> 介质(如有),保<br>每CA并不承担因订<br>內所有责任,除非订<br>生的主要责任在上海 |        | 申请成功                     |
|                                                                                      |                                                              | -      |                          |

| 上海市人          | 力资源和社会保障 自助经办系统  | 充                     |    |          |         |
|---------------|------------------|-----------------------|----|----------|---------|
| 88            | 蓟                |                       |    |          |         |
| ₩ 社会保险 盘 劳动就业 | 4                |                       |    |          |         |
|               | 0                | <b>()</b> 0           |    | 个人办事     | 请输入事项名称 |
|               | 待办事项             | の理中事項                 |    | Personal | 🧼 热门搜察  |
|               | <b>日</b><br>日の事項 | 0<br>E3599973(#37.85) |    |          |         |
|               | ☆ 收益事項           |                       | 更多 | 🔁 待办事项   |         |
|               |                  |                       |    | 申请对象     | 事项名称    |
|               |                  |                       |    |          |         |

## 10. 扫码登录进去以后, 左侧栏目里点击"人事人才"

11. 选择办理的业务(注意:请区分所办的业务是进站还是出站落户)

| 首页              |             |            |
|-----------------|-------------|------------|
| 彩绘 人事人才         |             | 请输入事项名称    |
| NUL 博士后管理<br>人才 |             |            |
| 关系 博士后人员进始落户申请  | ☆ 博士后人员出始落户 | <b>⊨iğ</b> |
|                 |             |            |
|                 |             |            |
|                 |             |            |
|                 |             |            |
|                 |             |            |
|                 |             |            |
|                 |             |            |

### 12. 正确填写博后编号

| 上海市人     | 力资源和社会     | 保障 <b>自助经办系统</b>               |                                                  |                       |                |      |  |
|----------|------------|--------------------------------|--------------------------------------------------|-----------------------|----------------|------|--|
| 88       | 曾页 博士后人员进站 | 著户申请 ×                         |                                                  |                       |                |      |  |
| ◎ 社会保险   |            | 信息录入                           | 资料上传"                                            | 动动是交 <sup>织的191</sup> | <b>同</b> 一电子证照 | 操作要点 |  |
| 息 劳动就业   |            |                                |                                                  |                       |                |      |  |
| ▲ 人事人才   |            |                                | 1                                                |                       | 操作要点           | 历史轨迹 |  |
| 111 劳动关系 |            |                                |                                                  |                       | <b>圆</b> 历史轨迹  |      |  |
|          |            |                                | in the second second                             |                       | (二), 查询        |      |  |
|          |            | 69 <sup>7724<sup>9</sup></sup> | Concerned and Anna Anna Anna Anna Anna Anna Anna |                       |                |      |  |
|          |            |                                | 博士后编号:                                           | Concession of         |                |      |  |
|          |            |                                | 姓名:                                              |                       |                |      |  |
|          |            |                                | 证件号码:                                            |                       |                |      |  |
|          |            |                                |                                                  | ontratoria            | ounterest      |      |  |

13. 按照要求正确填写信息,点击"下一步"

| 00<br>社会保险              | oncontrol      | 同 信息录入                                   | 资料上传           | 确认提交          |        |   |         |  |
|-------------------------|----------------|------------------------------------------|----------------|---------------|--------|---|---------|--|
| <sub>方可就业</sub><br>人事人才 | × traine       | 于籍贯,出生地,民族,请按常                           | 住人口登记卡或户籍证明    | 上信息准确无误的      | 」填写。   |   | 中国内代表历证 |  |
| 劳动关系                    | 1 人參平信息 博士氏德恩。 |                                          |                | <del></del>   |        |   | ◎ 历史轨迹  |  |
|                         | (会工)口湖 (5:     |                                          |                | 244;          |        |   | <br>□   |  |
|                         | 1生形:           |                                          | and the second | 出生日期:         |        |   |         |  |
|                         | 证件类型:          | 身份证                                      | *              | 证件号码:         |        |   |         |  |
|                         | 政治面貌:          | 中国共产党党员                                  | ~              | 国籍:           | 中国     | * |         |  |
|                         | 出生地            | 请选择                                      | ~              | 民族:           | 请选择    | * |         |  |
|                         | 籍贯:            | Terone                                   | <b>∼</b> 10197 | 文化程度:         | 博士研究生  | * |         |  |
|                         | 进站前户籍:         | CE CE CE CE CE CE CE CE CE CE CE CE CE C |                | 读博国家/地区:      | 中国     | * |         |  |
|                         | 婚姻状况:          | 请选择                                      | ~              | 是否有子女;        | 请选择    | * |         |  |
|                         | 中之邮件           |                                          |                | 千切早辺。         |        |   | •       |  |
|                         |                | V±1/4-472                                |                |               |        |   |         |  |
|                         | 是否有海外字习工作经历:   | 谓边华<br>00 <sup>0201010</sup>             | 000 31019)     | 留字国家/地区:      | 请边洋    | * |         |  |
|                         | 博士毕业单位:        |                                          |                |               |        |   |         |  |
|                         | 来沪前工作/学习所在省:   | 请选择                                      | <b>~</b>       | 来沪前工作/学习所在市:  | 请选择    | * |         |  |
|                         | 博士证书签发时间:      |                                          | <b>**</b>      | 博士论文指导老师:     | 1000 C |   |         |  |
|                         | 个人研究方向:        | ○ 人工智能 ○ 生物医药 ○ 集目                       | 她路 🔿 其他 在站预计   | 年收入(万元人民币/年): |        |   |         |  |
|                         | 现档案保管地:        |                                          |                | 现档案保管单位:      |        |   |         |  |
|                         | 在站信息           |                                          | -              |               |        | ~ |         |  |
|                         | 1771/6-1       |                                          |                |               |        |   |         |  |

| 上海市人                                                                    | 力资源和社会保障        | 章自助经办系统            |                 |                |                |      |
|-------------------------------------------------------------------------|-----------------|--------------------|-----------------|----------------|----------------|------|
| 88                                                                      | 首页 博士后人员进站潜户申   | 诺 ×                |                 |                |                |      |
| ◎ 社会保险                                                                  |                 |                    | <b>一门</b> 信息录入  |                | 料上传            | 确认提交 |
| <ul> <li>込 方初就业     <li>品 人事人才     <li>同 劳动关系     </li> </li></li></ul> | 身份证 (本人) 请上传身份证 | ·正反面(请您按照要求上传无明影愿件 | ∃□諸件)           |                |                |      |
|                                                                         |                 |                    |                 |                |                |      |
|                                                                         | 居民有效户口本或户籍证明(   | 本人)请上传首页及信息页(请您按照  | 要求上传无阴影原(村3)描件) |                |                |      |
|                                                                         |                 |                    |                 |                |                |      |
|                                                                         |                 |                    |                 |                |                |      |
|                                                                         |                 | 要求工作方的表示(常件)156(件) |                 | and a second   |                |      |
|                                                                         | (可选) 其他材料:      |                    |                 | and the second | overset of the |      |
|                                                                         |                 |                    |                 | andstallari    | 下世 of          |      |

14. 按照提示上传附件材料(注意:上传的文件需要转化为 JPEG 格式)

15. 核对信息无误后点击"确认提交",并等待单位审核。

| 88              | 首页 待办事项 ×   | 博士后人员进始落户申请 ×        |                  |                   |        |                |             |             |  |
|-----------------|-------------|----------------------|------------------|-------------------|--------|----------------|-------------|-------------|--|
|                 |             |                      | () 信息录入          |                   | 3 资料上传 |                | ● 積以提交      |             |  |
| 6933400<br>人事人才 |             | 博士证书签发时间:            |                  |                   |        |                | 博士论文        | 指导老师        |  |
| 劳动关系            |             | 个人研究方向: 🔘 人工智能 🔘     | 生物医药 🔘 集成电路 💿 其他 |                   |        |                | 在站预计年收入(万元人 | 民币/年): 1000 |  |
|                 |             | 现档案保管地               |                  |                   |        |                | 現档案         | 保管单位        |  |
|                 | 1000 totten | CONTRACTOR .         | Contrastion .    | Call States       |        | on California. | processory. | CONCEALO LO |  |
|                 | L.M.Bes     | -Top 10781 - Top 108 | 1.0.470/L        |                   |        |                |             |             |  |
|                 |             |                      | CETERS.          |                   |        |                |             |             |  |
|                 |             |                      | entañol Holtza   |                   |        |                |             |             |  |
|                 |             | 中國人自動身份: 非正向的        | (而)鱼工态(而于        |                   |        |                | 000210101   |             |  |
|                 |             | 上作時的收甲位:             |                  |                   |        |                |             |             |  |
|                 |             | 流动胡田收单位              | 1000             |                   |        |                |             |             |  |
|                 |             | 工作站招收单位所在省份:         |                  |                   |        | 流动站招收单位所在省份    |             |             |  |
|                 |             | 进始时间:                |                  |                   |        | 预计在站时长(年)。     |             |             |  |
|                 |             | 进始工作地点               |                  |                   |        |                |             |             |  |
|                 | 户口迁出迁入地信息   |                      |                  |                   |        |                |             |             |  |
|                 |             | 户口迁出地所在曾:            |                  |                   |        | 户口迁出地派出所: 2    |             |             |  |
|                 |             | 户口迁出地地止              |                  |                   |        | 户籍关别           |             |             |  |
|                 |             | 落户选项:                |                  |                   |        | *与主调人关系        |             |             |  |
|                 |             | *户口迁入单位名称:           |                  |                   |        | *户口迁入地所在区:     |             |             |  |
|                 |             | *户口迁入地地址:            |                  |                   | 1      | *户口迁入地派出所: }   |             |             |  |
|                 |             |                      |                  | le <sub>tou</sub> |        | 1000           |             |             |  |

| 上海市人                                                                        | 、力资源和社会保障 自助经办系        | 统                           |                           |                            |                 | e 🗳 S      |
|-----------------------------------------------------------------------------|------------------------|-----------------------------|---------------------------|----------------------------|-----------------|------------|
| BÊ                                                                          | 首页                     |                             |                           |                            |                 |            |
| ♀ 社会保险<br>身 劳动就业                                                            | 0                      |                             | 【始內信】关于                   |                            |                 |            |
|                                                                             | 01                     |                             | 。<br>企业职主》 🧇              | Q 请输入事项名称                  |                 |            |
| 日 カルスホ                                                                      | 行事項                    | 4 力理中事項                     | 就业参保登记                    | 🚖 热门搜索                     |                 |            |
| 日,新王指章                                                                      |                        |                             | ILO ~                     | 申请就业见习带被费和生活费              | 初创期创业组织社会保险费补贴  |            |
| (ク) の商事項                                                                    | E 187                  |                             | 请通过"一网通办"平台办理,            | 初创期创业场地房租补州。               |                 |            |
| 智能客服                                                                        | LOTA .                 | LINGTONIAN                  | ·****************         |                            |                 |            |
|                                                                             | ☆ 收載事項 ○ 次 收載事項 ○ 待办事項 |                             |                           |                            |                 |            |
|                                                                             |                        |                             | 申请对象                      | 事项名称                       | 待办天数            | 操作         |
|                                                                             |                        |                             |                           | 博士后人员进站落户申请                |                 |            |
|                                                                             |                        |                             |                           |                            |                 |            |
| 17 单位为甘核对信息。占丰附供夕称进行附供的审核。加里附供有问题。请占                                        |                        |                             |                           |                            |                 |            |
| 1. 半位仍关该内信心,急山的自己你近自的自的单位。如本的自有问题,有急<br>丰"材料不全" 并在退回音风由选择对应的季更修改的附供 并写上退回音风 |                        |                             |                           |                            |                 |            |
| 山 初科小主,开任返回总光中远拜利应的而安修以的附件,开马上返回总光,<br>县氏占土"确定"(注意,加里附供土选权追回原用。那么追回后,捕兵术人   |                        |                             |                           |                            |                 |            |
| 取口只面 佣足。(注思:如禾附什不处件必凹尿囚,那么必凹口,两口平八                                          |                        |                             |                           |                            |                 |            |
| 将尤法里新补允附件材料,需要里新工报冉伏选择需要补允的附件退回)                                            |                        |                             |                           |                            |                 |            |
| 上海市ノ                                                                        | 、力资源和社会保障自助经办法         | 系统                          |                           |                            |                 |            |
| 88                                                                          | 首页 金彤-博士后人员进站落户申请 ×    |                             |                           |                            |                 |            |
| ₩ 社会保险                                                                      |                        | י איזעאַדאַראַרנאַנאַאַיאַ  |                           | 申請材料                       | 1 /1 - + 自动编放 * | 2000       |
| <u>良</u> 劳动就业                                                               | 博士证书签发时间;              | # 博士论文指导者                   | JÆ: 2                     | 身份证 (本人 ) 请上传…             |                 | (1994)<br> |
| ▲ 人事人才                                                                      | 个人研究方向: 🔘 人工智能 🌖 生物医药  | ○ 集成电路 ⊙ 其他 在站预计年收入(万元人民币/月 | F):                       | 居民有效户囗本或户籍…<br>人事爲安裝入证問:儘你 |                 |            |
| 111 劳动关系                                                                    | 现档案保管地                 | 现档案保管单(                     |                           | 其他材料:                      |                 |            |
| 🔒 打印中心                                                                      | 进始信息                   |                             | · .                       | 3 操作海程                     | 1               |            |
| 🖯 新手指南                                                                      | 招收类型                   |                             | <ul> <li>ologo</li> </ul> | 前                          |                 | 0010       |

### 16. 单位按照之前进入系统的操作,找到对应的博后业务,点击操作图标。

二级学科: 流动站所属一级学科名称 v ☆ 收藏事项 申请人当前身份:非定向就业博士毕业生 🗸 合作导师: 智能客服 工作站招收单位 流动站招收单位 工作站招收单位所在省份: 流动站招收单位所在省份: 进胡问 预计在站时长(年): 进站工作地点 材料不全 材料名称 材料情况 户口迁出地所在省: 户口迁出地派出所 身份证(本人)请上传身份证正反面(请您按照要求上传无阴影源件扫描件) 图片不清晰 居民有效中口本或户籍证明(本人)请上专首页及信息页(请您按照要求上传无明影原件扫描件) 正常 户口迁出地地址: 籍类别: 正常 内容不完整 图片不清晰 人事档案转/证明(请您按照要求上传无明美原件扫描件) 落户选项 与主调人关系: 其他材料 \*集体户道 v 补充说明: 可补全 \*户口迁入单位名称: 口迁入地所在区: 身份证不清晰 \*户口迁入地派出所: \*户口迁入地地址: 1 确定 取消 通过 材料不全

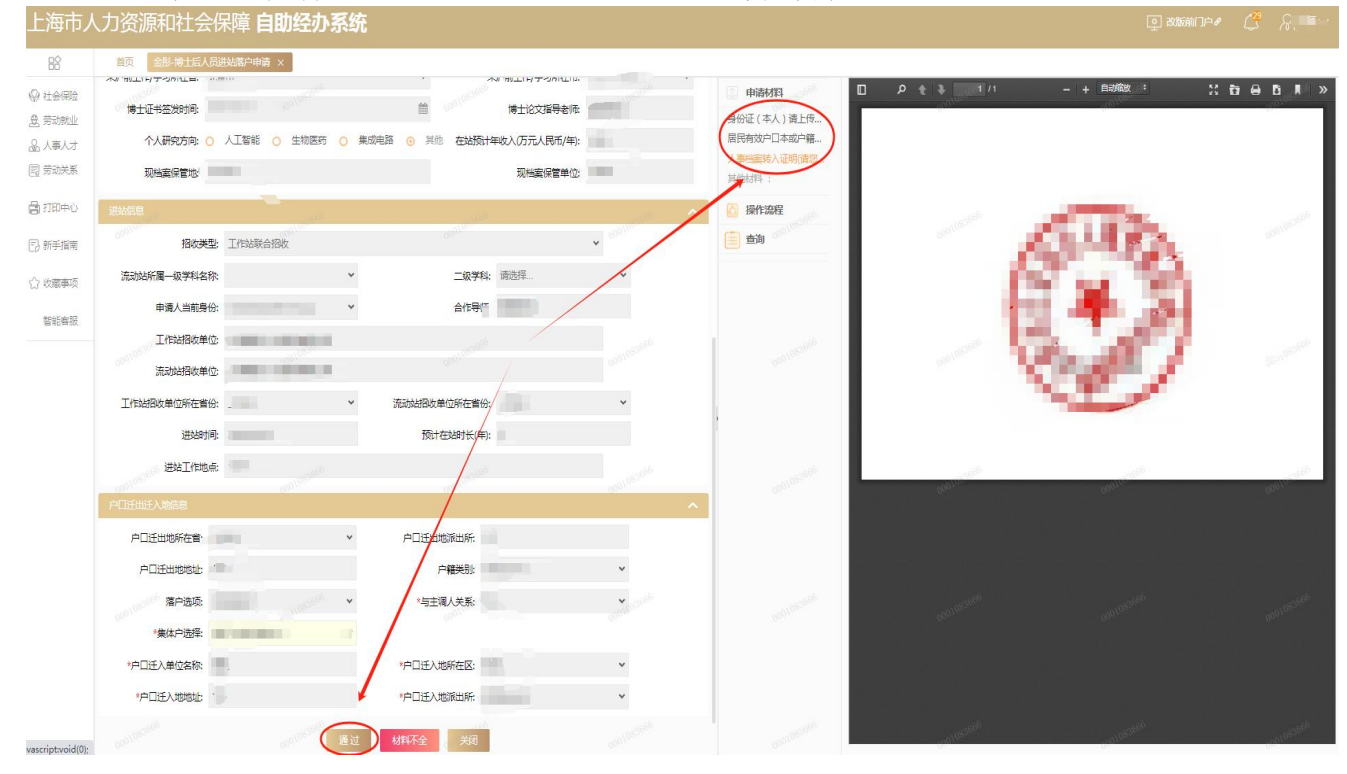

18. 如果信息及附件审核没问题,则点击"通过"并等待户口审核结果。